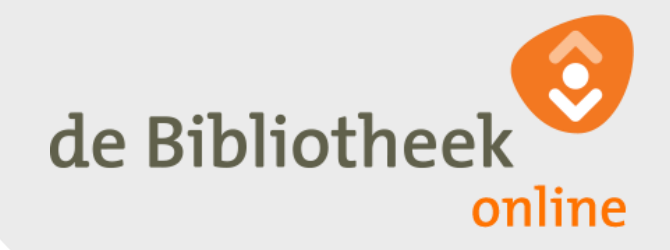

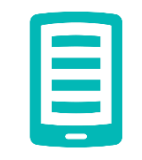

# E-books van de online Bibliotheek op je e-reader zetten voor Windows & Mac

Versie september 2020

### Inleiding

Je wilt graag e-books van de online Bibliotheek op je ereader zetten? In deze handleiding leggen we uit hoe je dat doet.

Deze instructie geldt niet voor de Sony e-reader. Hiervoor is een aparte handleiding beschikbaar.

We gaan er in deze handleiding vanuit dat je hebt gecontroleerd of jouw e-reader geschikt is om e-books te lenen bij de online Bibliotheek. En dat je Adobe Digital Editions hebt geïnstalleerd op je computer.

Heb je na het lezen nog vragen? Kijk dan even bij onze <u>Klantenservice</u> op de website van de online Bibliotheek. Of neem contact met ons op via <u>onlinebibliotheek.nl/contact</u>.

## Stap 1: Leen een e-book op de website

- 1. Ga naar www.onlinebibliotheek.nl. Zie je een boek dat je wilt lenen? Klik dan op de cover.
- 2. Je ziet nu meer informatie over het boek. Klik op 'Leen boek' om dit e-book te lenen.
- 3. Klik op 'Download voor e-reader'.
- 4. Kies voor 'Bestand opslaan'. Je hebt het e-book nu gedownload.

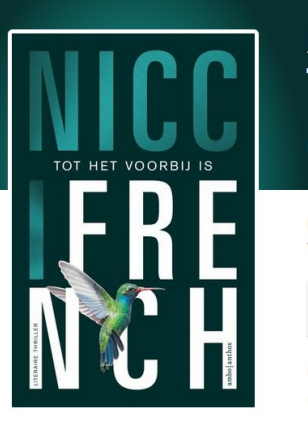

#### Nicci French Tot het voorbij is E-book | voor 🚺 🗐 🛄

Een jonge fietskoerierster in Londen vraagt zich af of zij in gevaar is nadat er twee vrouwen zijn vermoord terwijl zij in de buurt was.

| Je kunt dit doek nu le | Leen boek                                                                                                    |
|------------------------|----------------------------------------------------------------------------------------------------|
| Genre                  | Thriller, Fictie                                                                                                    |
| Onderwerpen            | Misdaad en mysteriefictie, Vertaalde fictie, Literaire thriller, Proz<br>(romans/novellen), Speciaal bedoeld voor vrouwen of meisjes,<br>romans en novellen ; vertaald |
| Taal                   | Nederlands                                                                                                    |
| Oorspronkelijke taal   | Engels, verschenen als Until it's over                                                                                                    |
| Serie                  | Nicci French, 10                                                                                                    |
| Ook beschikbaar als    | Luisterboek (digitaal) 🥠                                                                                                    |

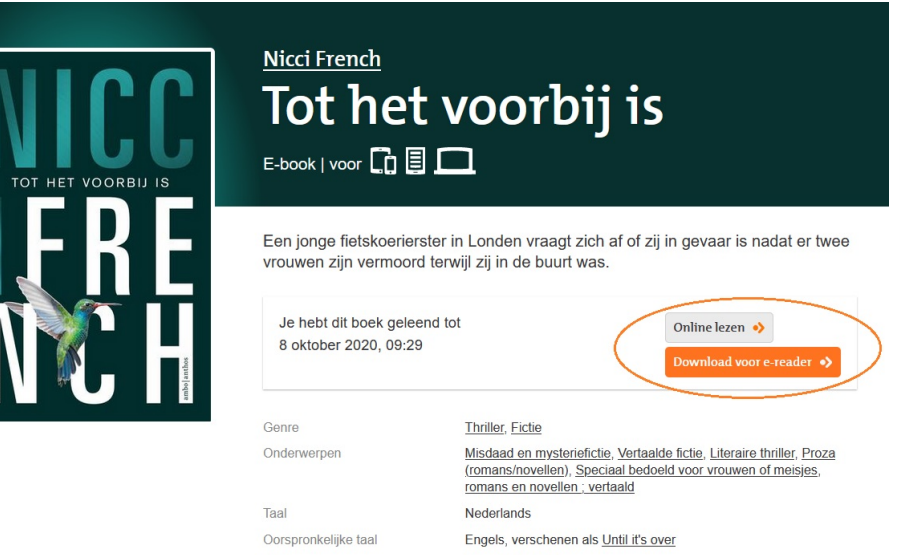

| Serie               | Nicci French, 10         |  |
|---------------------|--------------------------|--|
| Ook beschikbaar als | Luisterboek (digitaal) 🥠 |  |

## Stap 2: Open het e-book met ADE

Nu je het e-book hebt gedownload, ben je klaar om het te openen met Adobe Digital Editions (ADE):

- 5. Open het bestand dat je hebt gedownload.
- 6. Kies voor 'Openen met Adobe Digital Editions'.

**Let op:** In principe opent ADE automatisch. Als dat niet het geval is, vraagt je computer met welk programma je het e-book wilt openen. Kies dan altijd ADE.

Je kunt ADE ook zelf als standaardprogramma instellen, zodat je e-books altijd door dit programma worden geopend.

Kijk voor meer informatie op <u>onlinebibliotheek.nl/ade-</u> standaardprogramma.

| URLLink.acsm openen                          |                                                     | Х |
|----------------------------------------------|-----------------------------------------------------|---|
| U hebt gekozen om he                         | t volgende bestand te openen:                       |   |
| 📑 URLLink.acsm                               |                                                     |   |
| Dit is: Adobe Co                             | ntent Server Message (1,6 KB)                       |   |
| van: https://fulfi                           | llment2.eboekhuis.nl                                |   |
| Wat moet Firefox met                         | t dit bestand doen?                                 |   |
| Openen met                                   | Adobe Digital Editions 4.5.4 $$                     |   |
| Bestand opsla                                | an                                                  |   |
| ☑ Dit v <u>a</u> naf nu a                    | utomatisch doen voor dit type bestanden             |   |
| Instellingen kunnen v<br>opties van Firefox. | vorden gewijzigd via het tabblad Toepassingen in de |   |
|                                              | OK Annulerer                                        |   |

## Stap 3: Zet het e-book op je e-reader

7. Open Adobe Digital Editions op je computer.

8. Sluit je e-reader aan op je computer.

9. Druk op de knop 'Verbinden' op het scherm van je ereader.

10. Je e-reader wordt aangemeld in de linkerkolom van Adobe Digital Editions.

11. Klik op 'Alle items' (onder 'Boekenkasten').

12. Klik met de rechtermuisknop op de titel van het ebook.

13. Kies 'Kopiëren naar computer/apparaat'.

14. Klik op de naam van je e-reader.

15. Het e-book wordt gekopiëerd naar je e-reader.16. Maak je e-reader los van de computer (veilig verwijderen). Je bent nu klaar om te lezen.

Veel leesplezier!

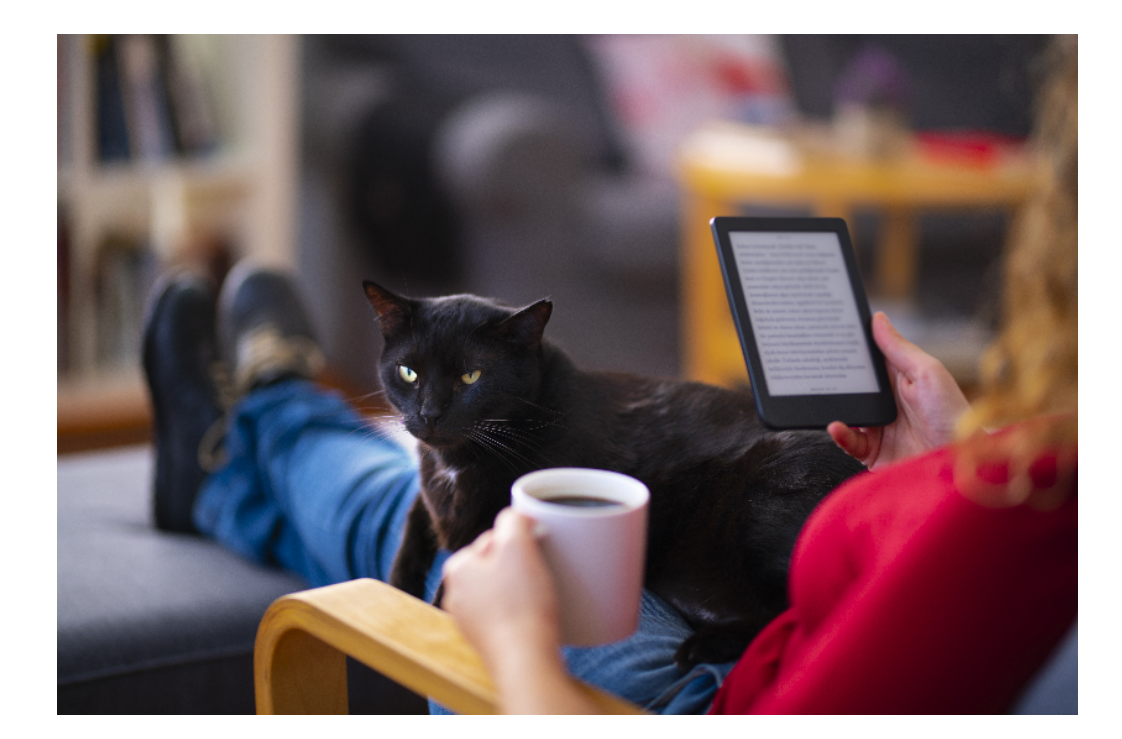

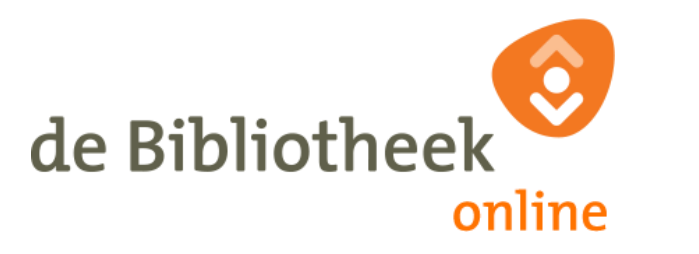